# Information Server 11

Importing metadata using Greenplum Connector through Information Metadata Asset Manager

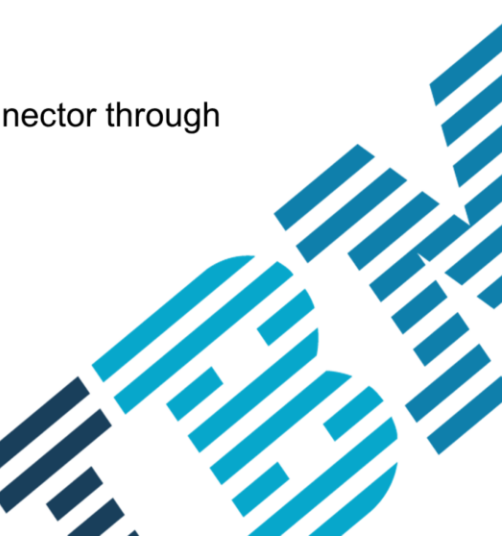

© 2014 IBM Corporation

This presentation discusses how to import metadata from the Greenplum database into Information Server version 11.3.

|                                                                                           | IBM                    |
|-------------------------------------------------------------------------------------------|------------------------|
| Objectives                                                                                |                        |
|                                                                                           |                        |
| Creating DSN on alignt tion                                                               |                        |
|                                                                                           |                        |
| <ul> <li>Importing metadata using GP connector</li> </ul>                                 |                        |
|                                                                                           |                        |
|                                                                                           |                        |
|                                                                                           |                        |
|                                                                                           |                        |
|                                                                                           |                        |
|                                                                                           |                        |
|                                                                                           |                        |
|                                                                                           |                        |
|                                                                                           |                        |
|                                                                                           |                        |
|                                                                                           |                        |
|                                                                                           |                        |
| 2 Importing metadata using Greenplum Connector through Information Metadata Asset Manager | © 2014 IBM Corporation |

Starting with InfoSphere<sup>®</sup> Information Server version 11.3, InfoSphere Metadata Asset Manager, also referred to as IMAM, supports importing of metadata from the Greenplum database. A new "Greenplum Connector" is made available for it. The Greenplum connector imports implemented data resources, such as database tables and columns, from Greenplum database versions 4.2.7 and version 4.3. The objectives of this presentation are to show how to create the necessary ODBC data source and how to import metadata using the new Greenplum connector.

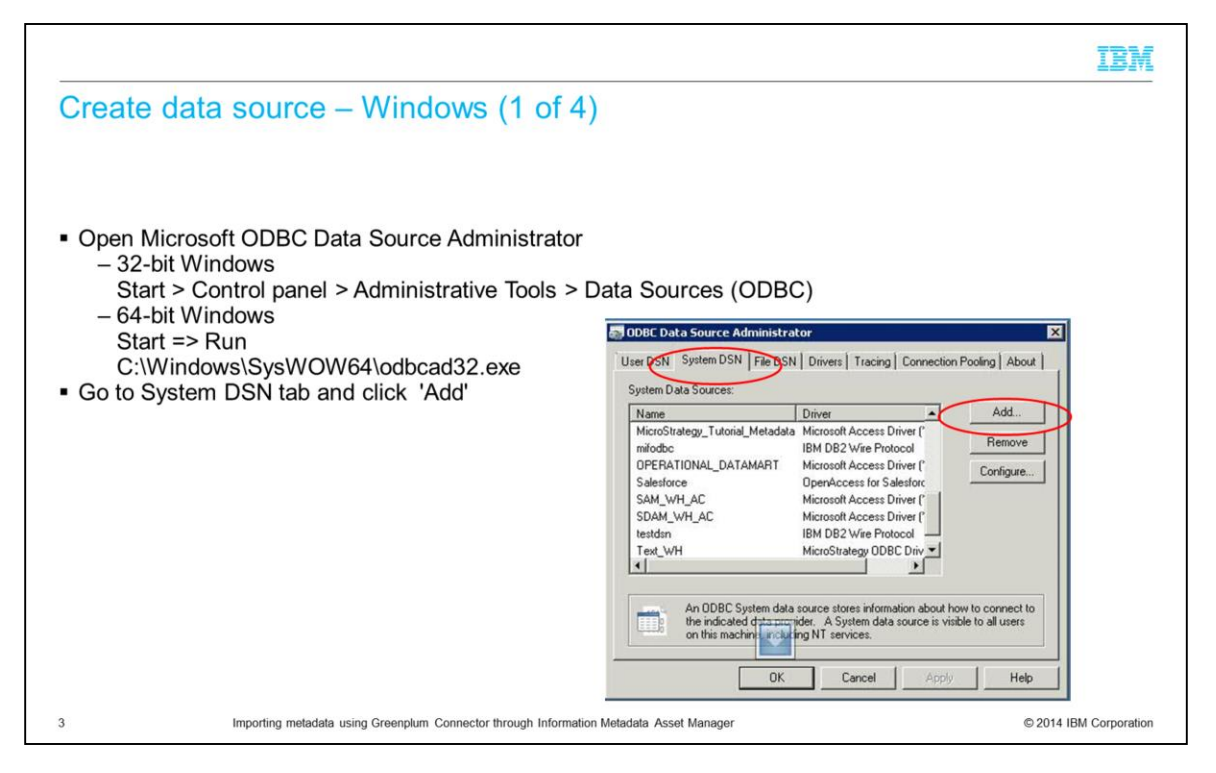

The first step is to create an ODBC data source, also referred to as DSN, on your client machine for the connection to your Greenplum database. This must be done on each computer that the imports are done on. On a 32-bit Windows system, open the control panel, click Administrative tools, and click Data Sources. If you are using 64-bit Windows, click the Start menu, click Run, and run the odbcad32.exe program to start the 32-bit ODBC Data Source administrator. Click the System DSN tab and click Add.

|                                          |                                                                                                    | IBM           |
|------------------------------------------|----------------------------------------------------------------------------------------------------|---------------|
| Create data source                       | - Windows (2 of 4)                                                                                                    |               |
|                                          |                                                                                                    |               |
| <ul> <li>Select IBM Greenplum</li> </ul> | Wire Protocol driver                                                                                                    |               |
| <ul> <li>Click Finish</li> </ul>         | Create New Data Source                                                                                                    |               |
|                                          | Select a driver for which you want to set up a data source.           Name           IBM Btrieve (".dta)           IBM DB2 ODBC DRIVER           IBM DB2 ODBC DRIVER - DB2COPY           IBM DB2 Wire Protocol           IBM dBASEFile (".dbf)           IBM MBASEFile (".dbf)           IBM NFQRMIX |               |
|                                          | < Back Finish Cancel                                                                                                    |               |
| Importing metadata                       | a using Greenplum Connector through Information Metadata Asset Manager © 2014 IB                                                                                                    | M Corporation |

Next, select the IBM Greenplum Wire Protocol driver from list of available drivers and click Finish.

| Enter DNS information<br>– Host name<br>– Port number<br>– Database name<br>Click Test Connect | CDBC Greenplum Wire Protocol Driver Setup         General       Advanced       Failover       Pooling       About         Data Source Name:       Greenplum_source       Help         Description:       This is DSN for Greenplum         Host Name: <hostname>         Port Number:       5432         Database Name:       <cdatabasename></cdatabasename></hostname> | 2 ×   |
|------------------------------------------------------------------------------------------------|----------------------------------------------------------------------------------------------------|-------|
|                                                                                                | Test Connect OK Cancel                                                                                                    | Apply |

Next, enter the connection information into the driver setup screen. Create a Data source name, enter the Greenplum host name, port number, and the name of the Greenplum database you want to connect to. Click the Test Connect button.

|                                                                                                    |                                                                                            |                                                                                                    | IBM                    |
|----------------------------------------------------------------------------------------------------|--------------------------------------------------------------------------------------------|----------------------------------------------------------------------------------------------------|------------------------|
| <ul> <li>Create data source – Windows (4 of 4)</li> <li>Enter user name</li> <li>Enter password</li> <li>Click OK <ul> <li>Successful Connection</li> <li>Click 'Ok'</li> <li>Click 'Finish'</li> </ul> </li> <li>Unsuccessful Connection <ul> <li>Verify database connection information</li> </ul> </li> </ul> | Logon to Green;<br>Host Name:<br>Port Number:<br>Database Name:<br>User Name:<br>Password: | olum Wire Protocol<br><hostname><br/>5432<br/><databasename><br/><username><br/>•••••••</username></databasename></hostname> | OK<br>Cancel<br>Help   |
| 6 Importing metadata using Greenplum Connector through Information M                                                                                                    | letadata Asset Manager                                                                     |                                                                                                    | © 2014 IBM Corporation |

Next, enter the credentials for connecting to the Greenplum database and click OK. The connection should come back successful. If so, click OK and Finish. If the connection fails, go back and check the connection information.

## Configure roles and permissions

- Information Server roles require either
  - Common Metadata Importer
  - Common Metadata Administrator
- Greenplum

7

- Grant SELECT privileges for system schemas
  - pg\_catalog
  - information\_schema

Importing metadata using Greenplum Connector through Information Metadata Asset Manager

© 2014 IBM Corporation

Before importing metadata, ensure that you have the role of either Common Metadata Importer or Common Metadata Administrator. On the Greenplum database that you are importing from, ensure that the database user has select privileges on the system schemas pg\_catalog and information\_schema.

Importing metadata by way of IMAM (1 of 10)

| <ul><li>Click Import Tab</li><li>Click New Import Area</li></ul> | IBM InfoSphere Metadata Asset Manager Wekome Import Repository Management Administration Import Areas New Report Areas: Down Provi Actors 1: |                                                      |
|------------------------------------------------------------------|----------------------------------------------------------------------------------------------------|------------------------------------------------------|
|                                                                  |                                                                                                    | No import areas exist. Click <b>New Import Area.</b> |
| 8 Importing met                                                  | adata using Greenplum Connector through Information Metadata Asset Manager                                                                   | © 2014 IBM Corporation                               |

Once the ODBC connection is successfully created and the proper roles and permissions are configured, you are ready to import from the InfoSphere Metadata Asset Manager. Open IMAM and click the Import Tab. Next, click New Import Area.

|                                                                                                    | Create New Import Area                                                                                                    |                                                                                                    |
|----------------------------------------------------------------------------------------------------|----------------------------------------------------------------------------------------------------|----------------------------------------------------------------------------------------------------|
|                                                                                                    | Name the import area, select a metadata interchange server, and select a bridge or connector.                                                                                                    |                                                                                                    |
| <ul> <li>Enter import area name</li> </ul>                                                           | * Import area name:<br>GP_Metadata                                                                                                    | ▼ Import Help                                                                                                    |
| <ul> <li>Add description</li> </ul>                                                                  | Import area description:<br>Importing metadata data using Greenplum Connector                                                                                                    | About this connector<br>The Greenplum connector imports implemented data resources such as                                                                                                    |
| Select metadata interchange server                                                                   | Metadata interchange server:                                                                                                    | database tables and columns from Greenplum database versions 4.2.7 and<br>4.3.<br>For detailed information about this connector, see [text to come].                                                                                                    |
| Select metadata interchange server<br>Select Greenplum connector<br>under Select Bridge or Connector | Select a Bidge or Connector     Enter last to filter     Select a Bidge or Connector     Generative Technologies     Generative Technologies     Generative Technolog | <section-header><section-header><text><list-item><list-item><list-item><section-header><section-header><section-header><text></text></section-header></section-header></section-header></list-item></list-item></list-item></text></section-header></section-header> |

Enter the name of the Import Area, a description, and select the Metadata Interchange Server. Next, select Greenplum connector under Select Bridge or Connector.

|                                                                                                    | Create New Import Area                                                                                              |                                                                                                    |
|----------------------------------------------------------------------------------------------------|----------------------------------------------------------------------------------------------------|----------------------------------------------------------------------------------------------------|
| Solact Data connection                                                                                                    | Enter parameter values for the bridge or connector.                                                                 |                                                                                                    |
| or create new data                                                                                                    | ▼ Import Parameters                                                                                                 | Details: Greenplum connector                                                                                                    |
| connection                                                                                                    | * Data connection:                                                                                                  | ▼ Parameter Help: Data connection                                                                                                    |
| <ul> <li>Can add filters         <ul> <li>Enter schema name</li> <li>Enter table name</li> <li>Enter assets to<br/>import</li> </ul> </li> </ul> | Include system objects Include views Schema name filter: Table name filter: Assets to import: Include access errors | use. After the import is shared, the data connection cannot be changed on reimport, though the password can be changed if the test connection fails. |
|                                                                                                    | ?                                                                                                    | Badk Hest Ca                                                                                                    |

A parameter screen is displayed where you can enter Greenplum connector-related parameters. Choose the data connection that you want to import from. If you are not sure of the data connection name or the data connection does not exist, click the search glass to search or to add a new connection. You can also filter your metadata by specific database, schema, and assets or select assets that you want to import.

Importing metadata by way of IMAM (4 of 10)

|             |                                      | Select a Data Connection                                              | ×                      |
|-------------|--------------------------------------|-----------------------------------------------------------------------|------------------------|
| Click New D | Data Connection                      | Data Connections           New Data Connection                        |                        |
|             |                                      | No data connections exist for the current host. Click <b>New Data</b> | Connection.            |
|             |                                      | ?                                                                     | OK Cancel              |
| 11          | Importing metadata using Greenplum C | Connector through Information Metadata Asset Manager                  | © 2014 IBM Corporation |

You can click an existing data connection or click New Data Connection to create a new data connection to import from.

Configure\_greenplum.ppt

|                                       | New Data Connection ×                                                      |
|---------------------------------------|----------------------------------------------------------------------------|
|                                       | * Name:                                                                    |
| Inter new connection name             | my_gp_dataconnection                                                       |
| Enter DSN name                        | Description:                                                               |
| Enter Greenplum username and password |                                                                            |
| Enter database name and database      | Data source:                                                               |
| Click Test Connection                 | GP_DSN                                                                     |
|                                       | Enter credentials if they are required for the connection:<br>• User name: |
|                                       | gpadmin                                                                    |
|                                       | Password:                                                                  |
|                                       | •••••                                                                      |
|                                       | Save 'Password'                                                            |
|                                       | Database:                                                                  |
|                                       | dbqa                                                                       |
|                                       | Test Connection I The connection test was successful.                      |
|                                       | ? OK Cancel                                                                |

When creating a new data connection, enter the new connection name, the DSN to use for the import, the database user credentials, the database name and click Test Connection. Be sure that the test comes back successful. Click OK.

## Importing metadata by way of IMAM (6 of 10)

| nter parameter values for the bridge or connector. |     |                                                                                                    |
|----------------------------------------------------|-----|----------------------------------------------------------------------------------------------------|
| Test Connection                                    |     |                                                                                                    |
| <ul> <li>Import Parameters</li> </ul>              |     | Details: Greenplum connector                                                                                                    |
| Data connection:                                   |     | ▼ Parameter Help: Data connection                                                                                                    |
| my_gp_dataconnection                               | · D | Browse to select from existing data connections, or create a data connection to                                                                         |
| Include system objects                             |     | use. After the import is shared, the data connection cannot be changed on<br>reimport, though the password can be changed if the test connection fails. |
| Include views                                      |     |                                                                                                    |
| Schema name filter:                                |     |                                                                                                    |
|                                                    |     |                                                                                                    |
| Table name filter:                                 |     |                                                                                                    |
|                                                    |     |                                                                                                    |
| Assets to import:                                  |     |                                                                                                    |
|                                                    |     |                                                                                                    |
| Ignore table access errors                         |     |                                                                                                    |
|                                                    |     |                                                                                                    |
|                                                    |     |                                                                                                    |
|                                                    |     |                                                                                                    |
|                                                    |     |                                                                                                    |
|                                                    |     |                                                                                                    |
|                                                    |     |                                                                                                    |
| ?                                                  |     | Back Hent Cancel                                                                                                    |
|                                                    |     |                                                                                                    |

Next, you can click the browse icon next to Assets to choose which assets you want to import from Greenplum.

Configure\_greenplum.ppt

|                         |                                                                                                    |                                                                     | IBN                    |
|-------------------------|----------------------------------------------------------------------------------------------------|---------------------------------------------------------------------|------------------------|
| Importing metadata b    | y way of I                                                                                                    | MAM (7 of 10)                                                       |                        |
|                         |                                                                                                    |                                                                     |                        |
|                         | Select 'Assets to in                                                                                                    | nport'                                                              | ×                      |
|                         | Assets to import                                                                                                    |                                                                     |                        |
| Select assets to import | 🖃 🔳 🍞 dbqa <da< td=""><td>tabase &gt;</td><td></td></da<>                                                                                                    | tabase >                                                            |                        |
|                         | 😥 🗔 🕅 bmdi_                                                                                                    | tabledefs_schema <dataschema></dataschema>                          |                        |
| Click OK                | 🖃 💌 🔣 bmdis                                                                                                    | chema <dataschema></dataschema>                                     | #                      |
| Olick Ol                | 🗹 🥅 qa                                                                                                    | a_bmdi_all <datacollection></datacollection>                        |                        |
|                         | 🗹 🥅 qa                                                                                                    | _bmdi_basic <datacollection></datacollection>                       |                        |
|                         | 🗹 🛄 ds                                                                                                    | _bmdi_geom <datacollection></datacollection>                        |                        |
|                         |                                                                                                    | a_bmdi_gptypes <datacollection></datacollection>                    |                        |
|                         |                                                                                                    | mema_a <ual> <li>dataschema&gt;</li> <li>dataschema&gt;</li> </ual> |                        |
|                         |                                                                                                    | rhema_et_ <dataschema></dataschema>                                 |                        |
|                         | F-C K bmdis                                                                                                    | chema_special <dataschema></dataschema>                             |                        |
|                         | €-□ 🕅 bmdis                                                                                                    | chema_tables <dataschema></dataschema>                              |                        |
|                         | ⊕-□ 🕅 bmdis                                                                                                    | chema_views <dataschema></dataschema>                               |                        |
|                         | 💽 🗔 🔝 gp_to                                                                                                    | olkit <dataschema></dataschema>                                     |                        |
|                         | 🕒 🖂 🔣 inform                                                                                                    | ation_schema <dataschema></dataschema>                              |                        |
|                         | 💽 🖂 🔣 pg_ao                                                                                                    | iseg <dataschema></dataschema>                                      |                        |
|                         | 💽 🖸 🚺 🕞                                                                                                    | tmapindex <dataschema></dataschema>                                 | -                      |
|                         |                                                                                                    | teles Peterdenes                                                    |                        |
|                         | Name:                                                                                                    | bmdischema                                                          |                        |
|                         | Description:                                                                                                    | bridischema<br>Date Schema                                          |                        |
|                         | Id:                                                                                                    | schema[dbqa]bmdischema]                                             |                        |
|                         | and the second second s |                                                                     |                        |
|                         |                                                                                                    |                                                                     | OK Cancel              |
|                         |                                                                                                    |                                                                     |                        |
| 4 Importing metadata us | ing Greenplum Connector                                                                                                    | through Information Metadata Asset Manager                          | © 2014 IBM Corporation |

The screen that is displayed on this slide, allows you to select a list of assets you want to import. You can select multiple schemas or databases. Click OK when finished.

# Importing metadata by way of IMAM (8 of 10)

| ▼ Import Parameters                                              |     | Details: Greenplum connector                                                                                                    |
|------------------------------------------------------------------|-----|----------------------------------------------------------------------------------------------------|
| " Data connection:                                               |     | ▼ Parameter Help: Data connection                                                                                                    |
| my_gp_dataconnection                                             | * 🔊 | Browse to select from existing data connections, or create a data connection t                                                                          |
| Include system objects Include views                             |     | use. After the import is shared, the data connection cannot be changed on<br>reimport, though the password can be changed if the test connection fails. |
| Schema name titler :<br>Table name fitter :<br>Assets to import: |     |                                                                                                    |
| Ignore table access errors                                       | 121 |                                                                                                    |
|                                                                  |     |                                                                                                    |

Click Next from the Create New import Area screen.

Configure\_greenplum.ppt

|                                                                                          | Create New Import Area                                                          |                                                                                                    |
|------------------------------------------------------------------------------------------|---------------------------------------------------------------------------------|----------------------------------------------------------------------------------------------------|
|                                                                                          | Cruer values for identity parameters.                                           | Taramatar Helo: Database name                                                                                                    |
| <ul><li>Select Host system name</li><li>Enter Database name</li><li>Click Next</li></ul> | Host system name:     IP-GreenPlum     Database name:     IP-GP-Oatabase     IP | Type the name of the database or browse to select the database that will conta<br>the imported tables. This value is important for creating and reconcling the<br>identity of the database in the repository.<br>You can specify a different name than the name of the source database. For<br>example, you might specify the database that will contain the tables during<br>development or production. |
|                                                                                          |                                                                                 |                                                                                                    |
|                                                                                          | ?                                                                               | Back Next Can                                                                                                    |

Next, you see the identity parameter screen where you can enter the name of the host system under which metadata should be imported and enter the database or browse to select the database that contains the import tables. You can specify a different name other than the name of the source database.

| Ī                                                                                                    | BM      |
|----------------------------------------------------------------------------------------------------|---------|
| nporting metadata by way of IMAM (10 of 10)                                                                                                    |         |
|                                                                                                    |         |
|                                                                                                    |         |
| Select either Express Import or Managed Import                                                                                                    |         |
| Create New Import Area                                                                                                    | _       |
| Add a description for this import event and choose the type of import you would like to perform. Import Description:                                            |         |
| Express Import<br>Import to the staging area and automatically perform analysis, preview, and share of the import.                                              |         |
| Managed Import Import to the staging area, where you can manually analyze, preview, and work with the metadata before you import it to the metadata repository. |         |
|                                                                                                    |         |
|                                                                                                    |         |
|                                                                                                    |         |
| Importing metadata using Greenplum Connector through Information Metadata Asset Manager © 2014 IBM Corr                                                         | oration |

The last step is to either choose to do the Express Import or the Managed Import. Express Import imports your metadata directly into the active repository. Managed Import is an advanced import where you can view and analyze the metadata before importing into the active repository. Click the Import button.

## Trademarks, disclaimer, and copyright information

IBM, the IBM logo, ibm.com, Express, and InfoSphere are trademarks or registered trademarks of International Business Machines Corp., registered in many jurisdictions worldwide. Other product and service names might be trademarks of IBM or other companies. A current list of other IBM trademarks is available on the web at "<u>Copyright and trademark information</u>" at http://www.ibm.com/legal/copytrade.shtml

Microsoft, Windows, and the Windows logo are registered trademarks of Microsoft Corporation in the United States, other countries, or both.

Other company, product, or service names may be trademarks or service marks of others.

THE INFORMATION CONTAINED IN THIS PRESENTATION IS PROVIDED FOR INFORMATIONAL PURPOSES ONLY. WHILE EFFORTS WERE MADE TO VERIFY THE COMPLETENESS AND ACCURACY OF THE INFORMATION CONTAINED IN THIS PRESENTATION, IT IS PROVIDED 'AS IS' WITHOUT WARRANTY OF ANY KIND, EXPRESS OR IMPLIED. IN ADDITION, THIS INFORMATION IS BASED ON IBM'S CURRENT PRODUCT PLANS AND STRATEGY, WHICH ARE SUBJECT TO CHANGE BY IBM WITHOUT NOTCE. IBM SHALL NOT BE RESPONSIBLE FOR ANY DAMAGES ARSING OUT OF THE USE OF, OR OTHERWISE RELATED TO, THIS PRESENTATION OR ANY OTHER DOCUMENTATION. NOTHING CONTAINED IN THIS PRESENTATION IS INTENDED TO, NOR SHALL HAVE THE EFFECT OF, CREATING ANY MARRANTIES OR REPRESENTATIONS FROM IBM (OR ITS SUPPLIERS OR LICENSORS), OR ALTERING THE TERMS AND CONDITIONS OF ANY AGREEMENT OR LICENSE GOVERNING THE USE OF IBM PRODUCTS OR SOFTWARE.

© Copyright International Business Machines Corporation 2014. All rights reserved.

Importing metadata using Greenplum Connector through Information Metadata Asset Manager

© 2014 IBM Corporation